## CTS-DOL How to Install Microsoft Teams

## Method 1

- 1. Open a browser and go to ctschicago.edu, scroll down, and click MY CTS
- 2. Sign in with your Username first.lastname and Password
- 3. Press Sign in

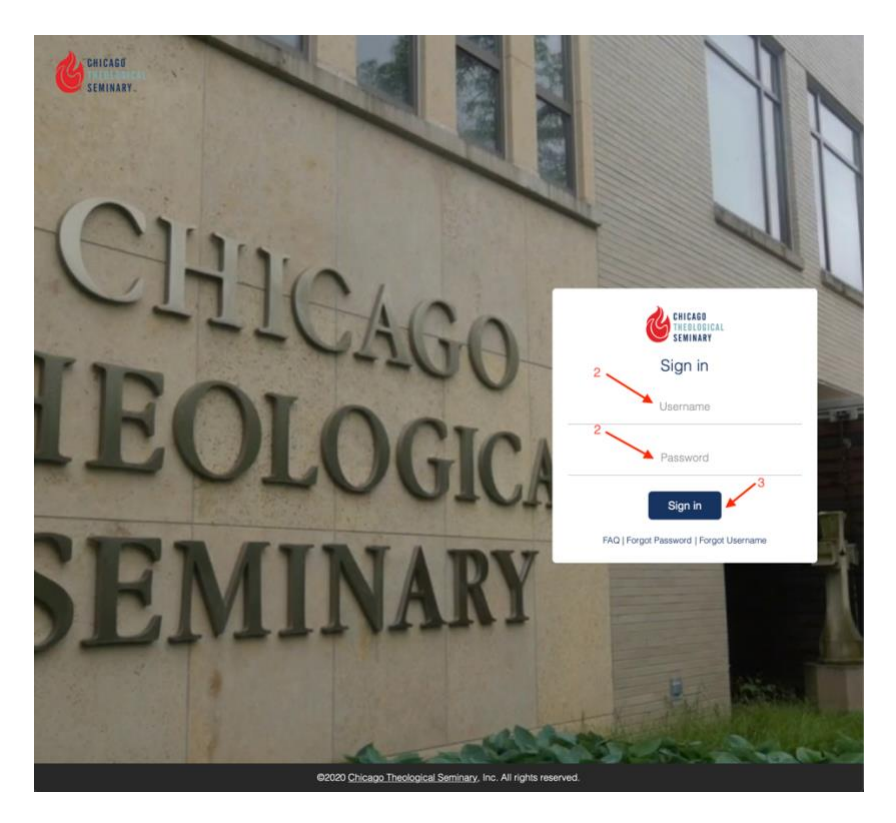

4. Press the WEBMAIL icon to connect to your Outlook email

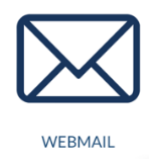

5. Press the waffle button from the far-left cover of your Outlook email

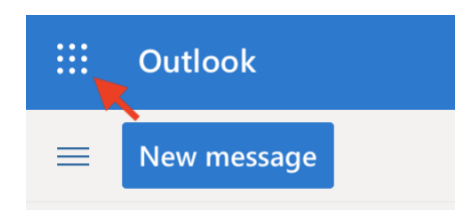

- 6. Click All apps
- 7. Click Explore all your apps from the left-bottom cover of your Outlook email  $$^6\!\text{All}$ apps } \rightarrow$ 
  - $\rightarrow$  <sup>7</sup>Explore all your apps
- 8. Select Teams to download and install

| <br>Office 365 |                                                                                                    | , <mark>O</mark> Sear | rch                |                                                                                                    |                                                   |     |                                                        | Q     | ۲        | ? | ł |
|----------------|----------------------------------------------------------------------------------------------------|-----------------------|--------------------|----------------------------------------------------------------------------------------------------|---------------------------------------------------|-----|--------------------------------------------------------|-------|----------|---|---|
| Office 36      | 5 All apps Tip                                                                                       | os and Trick          | S                  |                                                                                                    |                                                   |     |                                                        |       |          |   |   |
| ( <b>\)</b>    | Power Apps<br>Build mobile and web apps with th C   Project<br>Develop project plans, assign tasks C |                       |                    | Power Automate<br>Create workflows between your ap<br>SharePoint<br>Share and manage content, knowl |                                                   |     | PowerPoint<br>Design professional presentations.       |       |          |   |   |
| <b>a</b>       |                                                                                                    |                       | 4                  |                                                                                                    |                                                   |     | Staff Notebook<br>Collaborate with faculty and staff t |       |          |   |   |
| ٠              | Stream<br>Share videos of classes, meetings,                                                         |                       | s                  | Sway<br>Create and share interactive report                                                         |                                                   |     | Teams<br>The customizable, chat-based tea              |       |          |   |   |
| ~              | To Do<br>Manage, prioritize, and complete t                                                          |                       | V <b>D</b>         | Video<br>Share videos of clas                                                                       | Whiteboard<br>Ideate and collaborate on a freefor |     |                                                        |       |          |   |   |
| w              | Word<br>Bring out your best writing.                                                                 |                       |                    | Yammer<br>Connect with cowor                                                                        |                                                   |     |                                                        |       |          |   |   |
| All apps       |                                                                                                    |                       |                    |                                                                                                    |                                                   |     |                                                        |       |          |   |   |
| Apple Int      | terne Calenc                                                                                         | lar Cl                | NB<br>ass Notebook | Delve                                                                                               | Dynamics 3                                        | 165 | Excel                                                  | For   | ms       |   |   |
| 1              |                                                                                                    |                       |                    |                                                                                                    | 24                                                |     | aža.                                                   | 6     | <b>P</b> |   |   |
| Kaiz           | ala OneDr                                                                                            | ive                   | OneNote            | Outlook                                                                                             | People                                            |     | Planner                                                | Power | Apps     |   |   |

## Method 2

- 1. Open a browser and go to https://teams.microsoft.com/downloads
- 2. Select the correct device (desktop or mobile) to install Microsft Teams

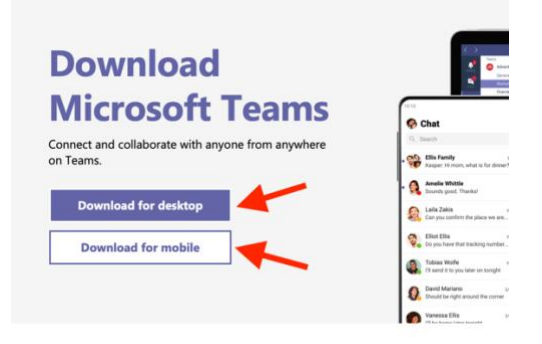